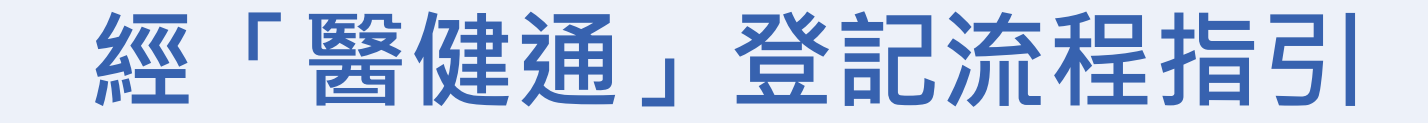

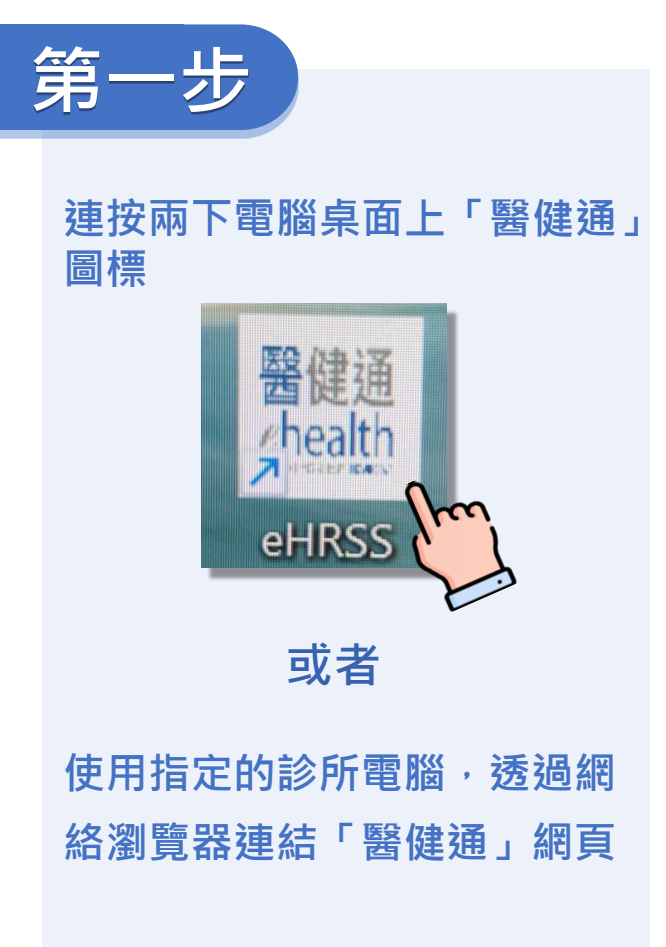

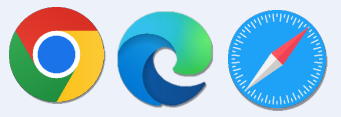

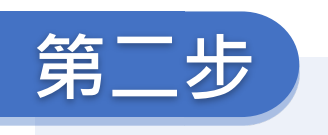

香

使用「用戶名稱」和「一次性密碼」登入醫 健通平台

|                                               | IPA稱 ♥     |
|-----------------------------------------------|------------|
| 2<br>health<br><sup>法特別行政區政府</sup> HKSAR GOVT | Or you may |

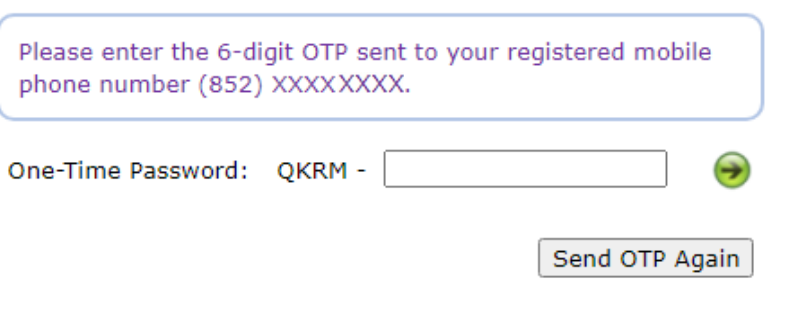

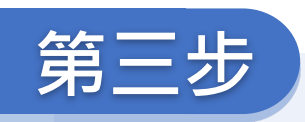

## 點擊「CDCC Pilot Scheme – Doctor Enrolment」

| thealth 🚹                  | Clinical              | Administration      | Standards    | Information |
|----------------------------|-----------------------|---------------------|--------------|-------------|
| Quick Links                | - Clinical            |                     |              |             |
| Clinical<br>• <u>eHR V</u> | iewer                 |                     |              |             |
| Quick Links                | - Administratio       | DN                  |              |             |
| • User A                   | ccount<br>odate Own A | ccount              |              |             |
| Public                     | Private Partr         | ership Programme    |              |             |
| • <u>c</u>                 | DCC Pilot S           | Scheme – Docto      | or Enrolmen  | to          |
| • <u>CRC F</u>             | rogramme -            | Primary Care Docto  | or Enrolment | here        |
| • <u>SCPP</u>              | P Programme           | e - Doctor Enrolmer | <u>nt</u>    | S           |
|                            |                       |                     |              | -           |